## スタイルシートについて

## By JH\_takatsuki

1. スタイルシートとは

HTML 文書のレイアウト、フォントの種類やサイズ、文字修飾などのスタイルをまとめて登録した txt ファイルで拡張子は css です。

ファイル名称に特段の制限は無い。スタイルシートを置く場所も制限は無いが、通常は index.html と 同じフォルダに置かれる。複数のスタイルシートを用いても良い。

HTML のバージョンが上がる毎に前記に関するタグが削除されスタイルシートでの記述が求められてきています。

- 2. 参考資料
  - 1) タグやCSSプロパティリファレンス <u>http://www.osaka-kyoiku.ac.jp/~joho/html5\_ref/html5.html</u>
  - 2) タグや CSS プロパティリファレンスその2 <u>https://www.tagindex.com/</u>
  - 3) HTML チェッカー <u>http://www.htmllint.net/html-lint/htmllint.html#</u>
  - 4) CSSチェッカー <u>https://jigsaw.w3.org/css-validator/#validate by input</u>
  - 5) カラーコード一覧(色名が使える) <u>https://www.tagindex.com/color/basic color.html</u>
- 3. 今回は HTML4 タグが多少は書けることを前提に、
  - 1) HTML4で書かれたファイルの<HEAD>をHTML5に書き換え、
  - 2)ホームページビルダー(以後 HPB)の文法チェック(ツール > HTML 構文チェック)
  - 3)出てきた構文エラーについてスタイルシートを記述(HTMLファイルも修正)

することを通じてスタールシートに慣れていただくことを目指します。

- 4. スタイルシートについて
  - 1) スタイルは HTML ファイル内に書く方法と、別にスタイルシートを設ける方法とがあります。ごく 小規模の場合を除いて一般的にはスタイルシートを設けます。
  - 2) HTML 内に id 又は class の後にセレクタ名を記載し、スタイルシートにそのセレクタ名に続いて CSS タグを書きます。(セレクタ名でスタイルを呼び出す)

id で呼び出すセレクタは同一 HTML 文書で1回だけ使えます。Class は複数回使えます。

- 3) セレクタ名には半角英数とハイフォン及びアンダーバーが使えます。頭はアルファベット。大文字は 避ける。
- 4) スタイルシートでは最初に文字コードを書きます。通常@charset "UTF-8";
- 5) コメントは「/\*」と「\*/」で囲みます。
- 6) id で呼び出すセレクタは「#」を頭に書きます。Class は「.」(ピリオッド)です。

\*で始めると HTML 文書全体に作用します。HTML タグで始めるとそのタグ全てに適用されます。

- 7) CSS タグは {} で囲みます。
- 8) コメント内以外で全角文字や全角スペースを使わない

9)所で「HOME」が左上に張り付いてしまいデザイン上好ましくありません。 #to-home{ このようになった理由は浅学で分かりませんが、適切そうな位置に動かしま padding-top: 10px; す。セレクタ名として to-home として右をスタイルシートに記載します。 padding-left: 10px;

color: #660000;

プロバティ 値 セレクタ メディア グループ #0000cc 📕 A:VISI all 色と省 color

color: #0000CC;

a:visited {

- 5. 現 SITA-HP の「会員たより member.htm」 (事前配布済み)をサンプルとします。 1) HPB で member.htm を開く。</HEAD>ま
  - でを右記と入れ替える。HTML5となる。 右記の詳しい説明は、サイボウズ > 掲示板 > 新HP作成勉強会 > 4/18付け「HTML5.0 head 部」を参照。
  - 2) ツール ⇒ 構文チェックを選択すると、エ ラーが沢山表示されます。「未定義です」は HTML5では使えない、との意味です。
  - 3) ツール>CSS エディターの起動から配布ファイルの k-tayori.css を開きます。

<!doctype html>

<html lang="ja">

<meta charset="utf-8">

<title>会員たより-HTML5</title>

<meta name="description" content=" $\Delta \Delta \Delta \Delta$ ">

k rel="stylesheet" href="k-tayori.css">

<head>

</head>

4) 最初のエラー vlink (訪問済みの文字色): 2の1) ページで、属性 vlink を選 択すると「廃止」代替方法としては「visited」が記載されています。visited を 見ると「a:visited {color: #00CCFF;}」との記載がありますので、スタイルシ ートに右図を記載します。この時、CSS エディター (8) V @charset "UTF-8"; の中央下に入力した CSS プロパティが出て来ている

ことを必ず確認ください。右図 CSS エディターの上書き保存をクリック。 合わせて HTML 文書内の「vlink="#0000CC"」を削 除。

5) 次のエラー alink (リンク部分を選択したときに、変 a:active { わる色)の代替は、active ですので、上記に準じて変更します。HTML の alink="#660000"を削除します。適宜プレビューなどで確認します。

6)再度構文チェックをすると「background」が引っ掛かります。2の1)ページ で見ると廃止とあり、代替方法としては「セレクタ {background-image: url("画 像ファイル") } | (セミコロンが抜けている)が #haikei{

掲載されています。セレクタ名は haikei と決 めて、1回のみの使用ですので id で記載しま す。CSS は右を参照。

が出ますが、プレビューでは出ません。

HTML は<body>の直後に<divid="haikei">を入れます。背景の終わり(</body>の前)に</div>を忘 れないように。HTMLの「background="hokusetsu\_map\_c.gif"」は削除します。

7)確認のため、プレビューを見ると、環境に依る事もありそうですが、最外周に白 い帯が出ることがあるようです。リセットの為にスタイルシートの最初に右を書 き込んでみます。CSS を上書き保存してプレビューで確認、白い帯が消えまし た。他に padding や font も最初の方に書き込んだ方が良いようです。

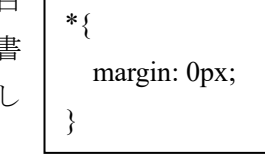

8) 次は border です。これは無くても問題ないので抹消します。抹消すると「ページ/ソース」では黒枠

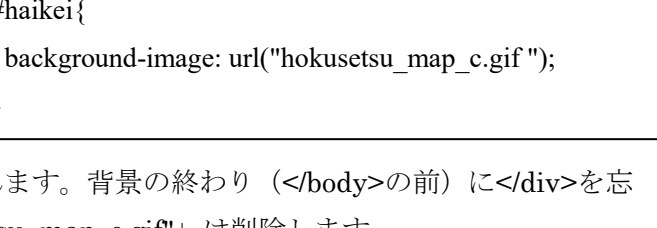

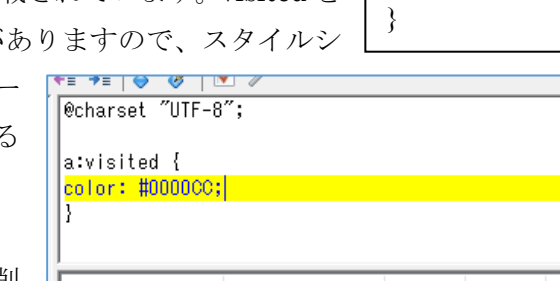

HTML は右の様に、<div id="to-home">と</div>を追記します。

ここでは padding を使いましたが、margin を使う と白帯が出てきます。

- 次は align です。スタイルシートに右を記載します。このページでは一度 だけ使うので#で初めても良いのですが、繰り返し使う可能性があるため. で始めました。HTML は中央寄せで表示する文字の前に<div class="mojinaka"> を後ろに</div>を追記します。align="center"を2か所削除しま す。
- 11) border がエラーとなっていますので、8) と同様に削除します。
- 12) 次は表を中央配置にするための CENTER がエラーになっています。取りあえず削除します。 表が左に動いたので、中央に戻します。スタイルシートに右図を追加し ます。

HTML の<TABLE border="1" bgcolor="#b3ffb3">に class="table-a"を 追加します。<TABLE class="table-a" border="1" bgcolor="#b3ffb3"> となります。

注、スタイルシートに書き込んでいくと後で何のためか分からなくなりますので、コメントを適宜入 れた方が良いでしょう。コメントは「/\*」と「\*/」で囲みます。

ここでは「/\*表の配置など設定\*/」をセレクタの直前に入れます。スタイルシートではコメント欄以外 で全角文字(スペースを含む)を使うと大きく乱れますので注意が必要です。

表とその直上の文字とが接していますので、間隔を設けます。セレクタ table a に margin-top: 15px; を追加します。(15px は適当です。普通文字高さは 16px ですのでこれに近い切りの良い値です。)

 13) 表関係で、border bgcolor align がエラーとなっています。まず border="1" を削除します。
表の境界線(罫線)と同とするためスタイルシートに右図を追加します。
このセレクタは、table-a のtd のみに適用するという意味です。

14) align のエラーが3っ出ています。まず align 3 っを抹消します。 スタイルシートに右図を追加し、HTML でタイトル行の<TR>を <TR class="table-a-title">に変更します。

15) bgcolor のエラーが沢山出ています。この表の部分で bgcolor="・・"を 全て抹消しますが、その前に設定値をメモしておきます。

1列目#b3ffb3 2列目#ffffbb 3列目#bfffff HTML の<TABLE>と<TBODY>の間に右図 を追加します。

background は HTML では使えないのです が、style を使って記述することで使用可能と なります。が、あまり推奨されていないよう <colgroup>

<col span=1 style="background-color: #b3ffb3;"> <col span=1 style="background-color: #ffffbb;"> <col span=1 style="background-color: #bfffff;"> </colgroup>

}

です。本来であればセレクタを記載してスタイルシートで背景色を指定するべきでしょう。 16)次の表は上記に準じて修正可能でしょう。

17) 最後に、2.3) と2.4) でスタイルシートと HTML 文書をチェックしてみましょう。以上

.moji-naka { text-align: center;

.table-a, td{ border-style: ridge; border-width: 1px; } .table-a-title { Text-align: center;

margin-left: auto; margin-right: auto; }

<A href="index.html"><IMG · · · 2"></A>

<div id="to-home">

</div>